|                                                                                                    |                                                                                                    |                                                                                                    |                                                                                                    |                                            |                        | Reeve, Col                                                                                                    |
|----------------------------------------------------------------------------------------------------|----------------------------------------------------------------------------------------------------|----------------------------------------------------------------------------------------------------|----------------------------------------------------------------------------------------------------|--------------------------------------------|------------------------|----------------------------------------------------------------------------------------------------|
| Last Name ZZZTest                                                                                                    |                                                                                                    |                                                                                                    |                                                                                                    |                                            |                        |                                                                                                    |
| First Name Patient                                                                                                    |                                                                                                    |                                                                                                    |                                                                                                    |                                            |                        |                                                                                                    |
| Middle Name                                                                                                    | In Accuro, open                                                                                                    |                                                                                                    |                                                                                                    |                                            |                        |                                                                                                    |
|                                                                                                    | المترية المترجم الم                                                                                                    |                                                                                                    |                                                                                                    |                                            |                        |                                                                                                    |
|                                                                                                    | the patient                                                                                                    | e Provider: TH, Klinic                                                                                                    |                                                                                                    |                                            |                        |                                                                                                    |
| emographics Other Rela                                                                                                    | demographics                                                                                                    | s Provider Enrollment History Hon                                                                                                    | ne Clinic                                                                                                    |                                            |                        |                                                                                                    |
| PHIN                                                                                                    |                                                                                                    | File Number 20-544133                                                                                                    | Client Registry                                                                                                    |                                            |                        |                                                                                                    |
|                                                                                                    | tab                                                                                                    | Expiry MM/DD/YYYY                                                                                                    |                                                                                                    |                                            |                        |                                                                                                    |
|                                                                                                    |                                                                                                    |                                                                                                    |                                                                                                    |                                            |                        |                                                                                                    |
| Paper Chart                                                                                                    |                                                                                                    |                                                                                                    |                                                                                                    |                                            |                        |                                                                                                    |
| Birthdate 02/01/2021 21                                                                                                    | Conder M Deceased [] mill                                                                                                    | 10/11/1                                                                                                    |                                                                                                    |                                            |                        |                                                                                                    |
| Family Phys Test, Provider                                                                                                    | Keferring PhysN                                                                                                    | one                                                                                                    |                                                                                                    |                                            |                        |                                                                                                    |
| Alias                                                                                                    |                                                                                                    |                                                                                                    |                                                                                                    |                                            |                        |                                                                                                    |
| Address 123 Test Ave                                                                                                    | Note                                                                                                    | ~                                                                                                    |                                                                                                    |                                            |                        |                                                                                                    |
| City Winnipeg                                                                                                    | MB, Canada v Postal/Zip A1B 2C3                                                                                                    | Туре                                                                                                    |                                                                                                    |                                            |                        |                                                                                                    |
| Email Address: hihihih@123.c                                                                                                    | rg Check for Duplicates                                                                                                    |                                                                                                    |                                                                                                    |                                            |                        |                                                                                                    |
| Phone #s: Home (204) 123-4                                                                                                    | 667 Work (204) 444-4444 Cell                                                                                                    | (000) 000-0000 Fax ()                                                                                                    | Preferred Contact Method Home Phone                                                                                                    | ~                                          |                        |                                                                                                    |
| Pharmacy ContactNone                                                                                                    | Q                                                                                                    |                                                                                                    |                                                                                                    |                                            |                        |                                                                                                    |
| Office                                                                                                    |                                                                                                    |                                                                                                    |                                                                                                    |                                            |                        | ~                                                                                                    |
| Home Language English                                                                                                    |                                                                                                    |                                                                                                    |                                                                                                    |                                            |                        | ~                                                                                                    |
| Official Language                                                                                                    |                                                                                                    |                                                                                                    |                                                                                                    |                                            |                        | ~                                                                                                    |
| Interpreter                                                                                                    |                                                                                                    |                                                                                                    |                                                                                                    |                                            |                        | ~ · ·                                                                                                    |
| Image: Second second second                                                                                                    |                                                                                                    | <b>j</b> Me 🌀 Citri 🔷 Acc 🔇                                                                                                    | Doc 💽 Celur 🔛 [EX                                                                                                    | 述 (EX 📰 PW: 🧏 QIC 🕷                        | Doc 🎯 🔀 🖅 🕼 🍘 📕 🗃 🜌    | ■ ★ ● 1:52 PM<br>1/25/2024 □<br>- ■ ×<br>NorWest Co-op Community Hes                                                                                                    |
| Image: Second state         Image: Second state                                                                                                    | E C E E<br>Indua C Full - 10% Street 10 TQ. 10<br>unity Health Services EMR<br>Feb-01 (2 Yr male) (204) 123-4567                                                                                                    | ji Me ⓒ Ctri ♦ Acc ♥                                                                                                    | nc                                                                                                    | on the natient                             | Doc. 《 및 및 4) 《 후 회 조  | <ul> <li>152 PM</li> <li>1/25/2024</li> <li>- • • ×</li> <li>KorWest Co-op Community Heat</li> <li>Reeve, Co</li> </ul>                                                                                                    |
| MR 2017.774.12 - WRHA Comm<br>ZZZTest, Patient 2021                                                                                                    | E C E E III III III III III IIII IIIIIIII                                                                                                    | Me Ctri 🔶 Acc 😒                                                                                                    | Right – click                                                                                                    | on the patient                             | Doc. 《 및 및 4) இ 및 원 포  | <ul> <li>152 PM<br/>1725/2024</li> <li>- · · ×</li> <li>NorWest Co-op Community Heat<br/>Reever, Col</li> </ul>                                                                                                    |
| MR 2017.774.12 - WRHA Comm<br>ZZZTest, Patient 2021<br>Last Name ZZZTest<br>Frist Name Patient                                                                                                    | C     C     C     C     C     C     C     C     C     C     C     C     C     C     C     C     C     C     C     C     C     C     C     C     C     C     C     C     C     C     C     C     C     C     C     C     C     C     C     C     C      C     C     C      C     C      C     C     | Me Ctri 🔶 Acc 😒                                                                                                    | Right – click<br>descriptor                                                                                                    | on the patient<br>at the top left          | Doc. 🔮 🖸 🖬 d0 🏶 🎚 🗐 🕿  | o tis2 PM<br>1/25/2024 ↓<br>- ×<br>NorWest Co-op Community Heal<br>Reeve, Col                                                                                                    |
| MR 2017.774.12 - WRHA Comm<br>ZZZTest, Patient 2021<br>Last Name<br>Frast Name Patient<br>Middle Name (DS                                                                                                    | C     C     C |                                                                                                    | Right – click                                                                                                    | on the patient<br>at the top left          | Doc. 🔮 🖸 ঢ় 4) 🏶 🖡 휜 🗷 | <ul> <li>1:52 PM<br/>1/25/2024</li> <li>-</li> <li>-</li> <li>X</li> <li>X</li> <li>NorWest Co-op Community Healt<br/>Reeve, Col</li> </ul>                                                                                                    |
| MR 2017.774.12 - WRHA Comm<br>ZZZTest, Patient 2021<br>Last Name<br>First Name<br>Patient<br>Midde Name<br>CDS                                                                                                    | C     C     C | Me Ctri Acc                                                                                                    | Right – click<br>descriptor                                                                                                    | on the patient<br>at the top left          | Doc. 🔮 🖸 ঢ় 4) 🏶 🖡 휜 🗷 | <ul> <li>Iss2 PM<br/>1/25/2024</li> <li>-</li> <li>Xerview Coop Community Healt<br/>Reever, Col</li> </ul>                                                                                                    |
| Image: Control of the second second secon                                                                                                    |                                                                                                    | Me Ctri Acc                                                                                                    | Right – click<br>descriptor                                                                                                    | on the patient<br>at the top left<br>orner | Doc. 🔮 🖸 🗐 40 🎕 🖡 🗐 🕿  | <ul> <li>Is2 PM<br/>1/25/2024</li> <li>-  ×</li> <li>KorWest Co-op Community Healt<br/>Reeve, Col</li> </ul>                                                                                                    |
| Cost      Cost     Cost                                                                                                    |                                                                                                    | Mc C Cttri Acc                                                                                                    | Right – click<br>descriptor cc                                                                                                    | on the patient<br>at the top left<br>orner | Doc. 🔮 🗙 🕁 d0 🎕 🖡 🔊 🕿  | ■ • • • <sup>1:52</sup> PM<br>1/25/2024 □<br>- □ ×<br>NorWest Coop Community Heat<br>Reeve, Col                                                                                                    |
| Cost      Cost     Cost                                                                                                    |                                                                                                    | Me C Ctri Acc                                                                                                    | Doc Q Col ≥ [DX<br>Right — click<br>descriptor 5<br>cCr<br>to Ciric<br>Clent Registry                                                                                                    | on the patient<br>at the top left<br>rner  | Doc. 🔮 🗙 🕁 d0 🎕 🖡 🔊 🕿  | ■ • • 152 PM<br>1/25/2024 □<br>- · · ×<br>NorWest Coop Community Heat<br>Reeve, Col                                                                                                    |
|                                                                                                    |                                                                                                    | Me C Ctri Acc                                                                                                    | Doc QCal I [DX<br>Right — click<br>descriptor<br>cco<br>w Cinc<br>Clent Registry                                                                                                    | on the patient<br>at the top left<br>orner | Doc. 🔮 🗙 🕁 d0 🎕 🖡 🔊 🕿  | ISS2 PM<br>1/25/2024                                                                                                    |
| MR 2017.774 12 - WBHA Common<br>ZZZTest, Patient 2021<br>Last Name ZZZTest<br>First Name ZZZTest<br>First Name COS<br>Kee Mr. Suffic:<br>Emergraphics Other Relationshi<br>PHN                                                                                                    |                                                                                                    | Me C Ctri Acc                                                                                                    | Doc Q. Col                                                                                                    | on the patient<br>at the top left<br>rner  | Doc. 🔮 🗙 🕁 d0 🎕 🖡 🔊 🕿  | ISS2 PM<br>1/25/2024                                                                                                    |
| MR 2017.774.12 - WRHA Common<br>ZZZTest, Patient 2021<br>Last Name ZZZTest<br>First Name ZZZTest<br>First Name COS<br>Kie: Mr. Suffic:<br>Peter Manuel COS                                                                                                    | C  C  Full  Feb-01 (2 Yr male) (204) 123-4567  Heath # Sarche Only Heath Status Hattery Private Billing Insurer Rules  K5, Canada © Exploy MMCD0YYYY MrSC #  Assigning Auth.                                                                                                    | Me C Ctri Acc                                                                                                    | Right – click<br>descriptor<br>cco<br>w Cine<br>cent Registry<br>mographi. – IX<br>X 18 201                                                                                                    | on the patient<br>at the top left<br>orner |                        | ISS2 PM<br>1/25/2024                                                                                                    |
| WR 2017.774.12 - WRHAA Common WR 2017.774.12 - WRHAA Common ZZZTest, Patient 2021 Last Name ZZZTest First Name Patient Midde Name COS The Mir. Suffic: Patient Patient Patien                                                                                                   | C  C  C  C  C  C  C  C  C  C  C  C  C                                                                                                    | Mc C Ctri Acc                                                                                                    | Doc. Q Cal. V [IX.<br>Right – click<br>descriptor of<br>cco<br>we chick<br>cent Registry<br>wrographi. – V X<br>X H S20<br>2021 FAB 44<br>X H S20<br>X H S40<br>X H S40<br>X H X H X H X H X H X H X H X H X H X H                                                                                                    | on the patient<br>at the top left<br>orner |                        | <ul> <li>IS2 PM<br/>1/25/2024</li> <li>KorWest Co-op Community Heat<br/>Reeve, Col</li> </ul>                                                                                                    |
| CDS     CDS     C                                                                                                    |                                                                                                    | Mc C Ctri Acc                                                                                                    | Doc. Q Cal. V [IX.<br>Right – click<br>descriptor<br>con<br>con<br>con<br>con<br>con<br>con<br>con<br>con                                                                                                    | on the patient<br>at the top left<br>orner | Patient demogr         | A Construction of the second second sec      |
| WR 2017.774.12 - WRHA Comm     WR 2017.774.12 - WRHA Comm     ZZZTest, Patient 2021     Last Name ZZZTest     First Name Patient     Midde Name COS     tee Mr. Suffic     Deper Chart     Bindate 2020/02211 2     Fast, Provider     Mide Test, Provider                                                                                                    |                                                                                                    | Mc C Ctri Acc                                                                                                    | Doc. Q Cal. V [DX.<br>Right – click<br>descriptor of<br>Con<br>con<br>con<br>con<br>con<br>con<br>con<br>con<br>c                                                                                                    | on the patient<br>at the top left<br>orner | Patient demogr         | a horizona box v                                                                                                    |
|                                                                                                    |                                                                                                    | Me C Ctri Acc                                                                                                    | Doc. Q Cal. V [DX.<br>Right – click<br>descriptor a<br>CCC<br>acco<br>acco | on the patient<br>at the top left<br>orner | Patient demogr         | isse production of the second second seco    |
| Adress (12) Test Ave<br>Cover Set (2) Test Ave<br>Cover Set (2) Test Ave                                                                                                    |                                                                                                    | Me C Ctri Acc                                                                                                    | Doc. Q Cal. V [DX.<br>Right – click<br>descriptor a<br>CCC<br>accine<br>Cent Registry<br>arrographi – X<br>CCD X - M<br>ATB 223<br>TV (COL) 944-4444<br>Pret Cose                                                                                                    | on the patient<br>at the top left<br>rner  | Patient demogr         | The seven control of the seven control of the seven |
|                                                                                                    |                                                                                                    | Me C Ctri Acc                                                                                                    | Doc. Cal. [X.                                                                                                    | on the patient<br>at the top left<br>rner  | Patient demogr         | The seven control of the seven control of the seve  |
| Address 123 Test Ave<br>Cry Wingles      Address 123 Test Ave<br>Cry Wingles      Address 123 |                                                                                                    | Mc C Ctri Acc                                                                                                    | Doc  Cal  Right — click descriptor  ccc  a Cine  cent Registry  roogapphi  Proferred Contact Method Home Phone                                                                                                    | on the patient<br>at the top left<br>rrner | Patient demogr         | Its2 PM<br>1/25/2024 KortVest Co-op Community Heat<br>Reeve, Col Reeve, Col aphics box v up                                                                                                    |
|                                                                                                    |                                                                                                    | Mc C Ctri Acc                                                                                                    | Doc.  Cal.  If Cal.  If Cal.                                                                                                    | on the patient<br>at the top left<br>rner  | Patient demogr         | Its2 PM<br>1/25/2024 KortVest Co-op Community Heat<br>Reeve, Col aphics box v up                                                                                                    |
|                                                                                                    |                                                                                                    | Mc              © Ctri              Acc              Acc | Doc. Q Cal. [DX.<br>Right – click<br>descriptor a<br>CCC<br>ac Cinc<br>Cent Registry<br>tCDS Mr. M<br>ATB 2C3<br>TW (201) 444444<br>Print Case<br>Preferred Contact Method Home Prices                                                                                                    | on the patient<br>at the top left<br>rner  | Patient demogr         | Its2 PM<br>1/25/2024 KortWest Co-op Community Heat<br>Reeve, Col aphics box v up                                                                                                    |
| Control Control Contro Control Control Control Control Control Control Control Control Co                                                                                                    |                                                                                                    | Mc C Ctri Acc                                                                                                    | Doc. Q Cal. [DX.<br>Right – click<br>descriptor a<br>cco<br>a Cinic<br>cent Registry<br>trops wr. M<br>A18 2C3<br>Print Close<br>Preferred Contact Method Mome Phone                                                                                                    | on the patient<br>at the top left<br>rner  | Patient demogr         | Its2 PM<br>1/25/2024                                                                                                    |
| Cost Cost Cost Cost Cost Cost Cost C                                                                                                    |                                                                                                    | Mc         Ctri         Acc           Mc         Ctri         Acc           Mc         Ctri         Acc           Mc         Ctri         Acc           Mc         Ctri         Acc           Mc         Ctri         Acc           Mc         Ctri         Acc           Mc         Ctri         Acc           Mc         Ctri         Acc           Mc         Ctri         Acc           Other Provider:         TH, Kinic           Provider:         TH, Kinic           Provider:         Provider:           Tipe         Provider:           Type         V           (000) 000-0000         Fax                                                                                                    | Doc. Q Cal. [DX.<br>Right – click<br>descriptor a<br>CCC<br>as Cinc<br>Cent Registry<br>crossyrphi. – I X<br>COS Wr. M<br>AIB 202<br>2021 Feb-01<br>TW (204) 444444<br>Print Close<br>Preferred Contact Method Mome Phone                                                                                                    | on the patient<br>at the top left<br>orner | Patient demogr         | Isse PM<br>1/25/2024                                                                                                    |
| Cost Cost Cost Cost Cost Cost Cost C                                                                                                    |                                                                                                    | Mc C Ctri Acc                                                                                                    | Doc. Q Cal. V [IX.<br>Right – click<br>descriptor a<br>CCO<br>re Chie<br>Cent Regaty<br>enographi. – • × ×<br>18 923<br>2021-Fab-01<br>7 w (204) 444-4444<br>Print Case<br>Preferred Contact Method Home Prione                                                                                                    | on the patient<br>at the top left<br>orner | Patient demogr         | aphics box v<br>up                                                                                                    |

## Adding Demographics to Tobacco Quit Card PDF

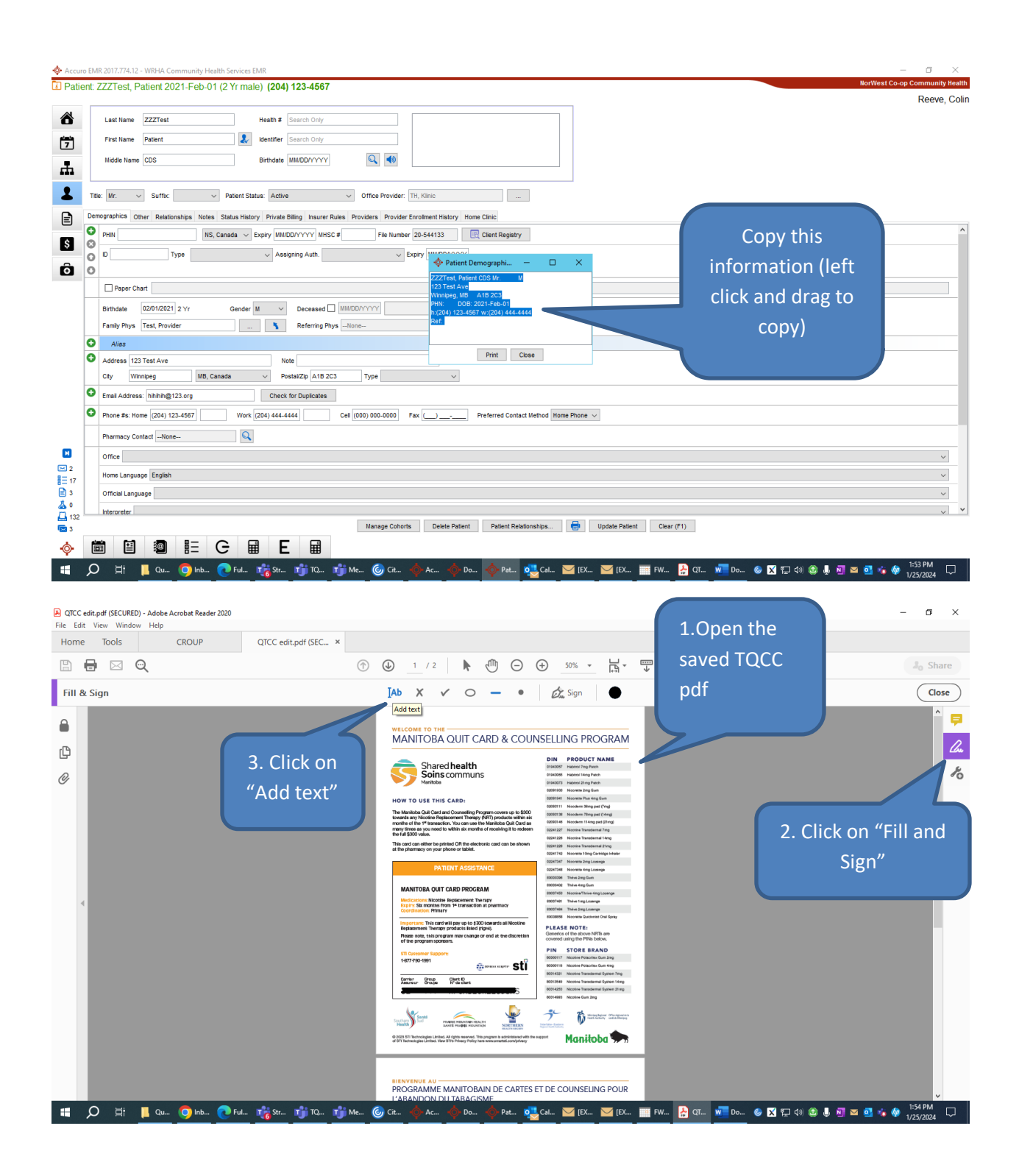

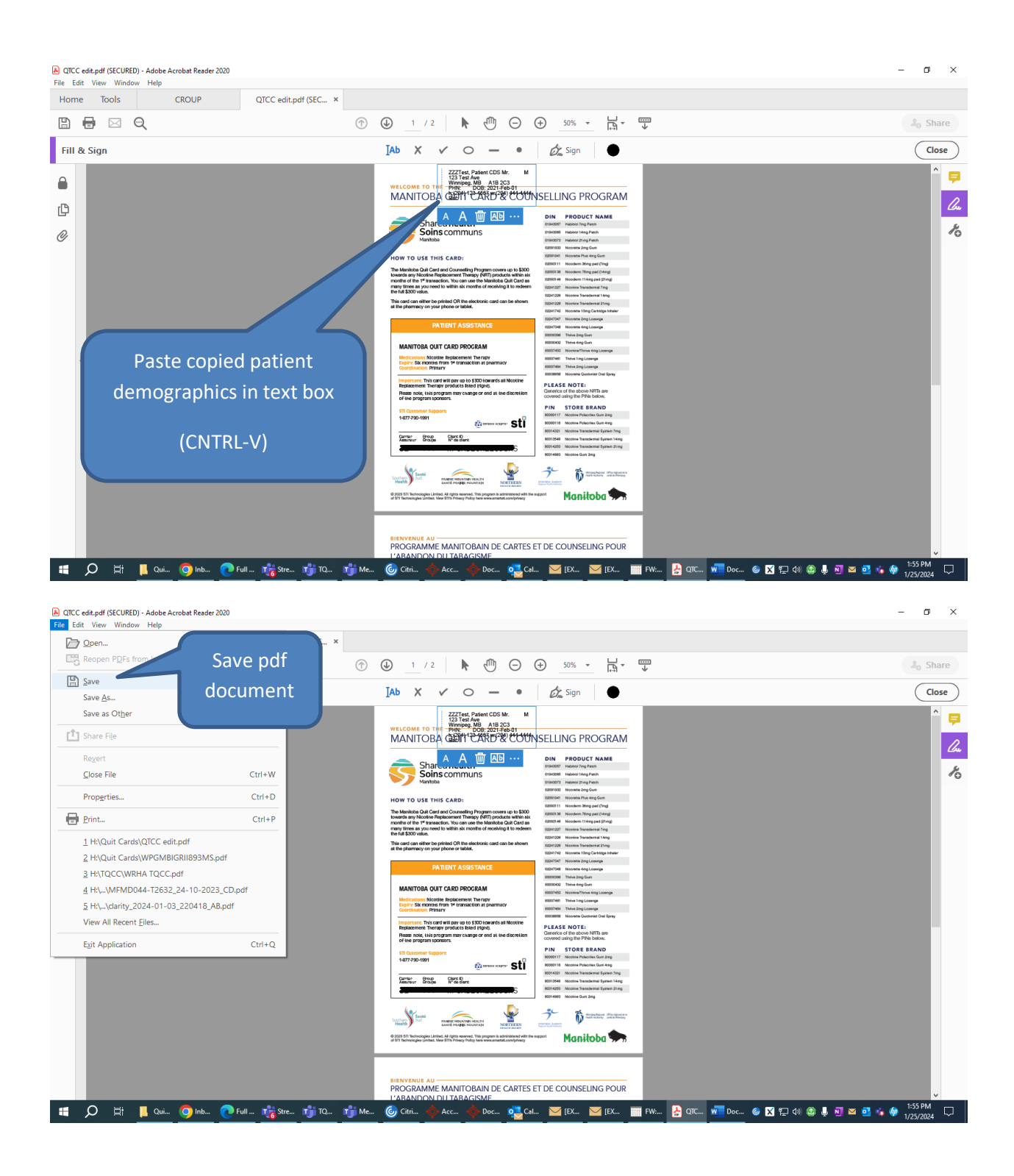